# Leitfaden – Erstanmeldung / Nutzung von WebUntis

## 1. Wie komme ich zu WebUntis?

I. Entweder durch die Eingabe der Webadresse: <u>https://webuntis.com</u> in einem Webbrowser auf dem PC/Laptop (Mozilla Firefox, Google Chrome, Microsoft Edge, Apple Safari). Dort in der Suchmaske den Suchbegriff "awg uetze" eingeben und "Aurelia-Wald-Gesamtschule" auswählen.

II. Oder diesem Link folgen:

#### https://kephiso.webuntis.com/WebUntis/?school=AWG-Uetze#/basic/main

| $\leftarrow \  \  \rightarrow$ | C | O A https://webuntis.com |                                    | ☆ | > ⊻ 압 ≡ |
|--------------------------------|---|--------------------------|------------------------------------|---|---------|
| 2.0                            |   |                          |                                    |   |         |
|                                |   |                          | Willkommen                         |   |         |
|                                |   |                          | bei                                |   |         |
|                                |   |                          | WebUntis                           |   |         |
|                                |   |                          |                                    |   |         |
|                                |   |                          |                                    |   |         |
|                                |   |                          |                                    |   |         |
|                                |   | 0                        | awg uetze                          |   |         |
|                                |   |                          | Aurelia Wald Gesamtschule Uetze    |   |         |
|                                |   |                          | SIST, OELE, Markisti. O            |   |         |
|                                |   |                          |                                    |   |         |
|                                |   |                          | Laden im                           |   |         |
|                                |   |                          | Google Hay                         |   |         |
|                                |   |                          | impressum patenschutz Jobs @ Untis |   |         |

# 2. Erstanmeldung bei WebUntis (für Schüler):

Eingeben des Benutzernamens (vorname.nachname)\* und des Standardpassworts für Schüler (Geburtsdatum in Jahr Monat Tag ohne Trennzeichen, Beispiel: 20151102)

\*Der Benutzername für Schüler mit 2 Vornamen lautet:

vorname1 vorname2.nachname mit Lehrzeichen zwischen beiden Vornamen (alte Variante) oder vorname1.vorname2.nachname (neue Variante)

Der Benutzername für Schüler mit Doppelnamen lautet: vorname1-vorname2.nachname

WebUntis Login

| C                   |   |
|---------------------|---|
| Benutzername        |   |
| max.mustermann      |   |
|                     |   |
| Passwort            |   |
| ••••••              | 0 |
|                     |   |
| Login               |   |
| Passwort vergessen? |   |

Noch keinen Zugang? Registrieren

I. Dann wird <u>der Schüler</u> aufgefordert ein neues, individuelles Passwort festzulegen. **(Bitte nicht vergessen!)**.

Folgende Kriterien sind für ein (sicheres) Passwort wichtig:

- es muss sich markant vom Benutzernamen unterscheiden (nicht Max123 bei Max M.)
- es muss sich vom bisherigen Passwort unterscheiden
- mindestens 8 Zeichen
- mind. 1 Ziffer enthalten (1, 2, 3, ...)
- <sup>-</sup> mind. 1 Sonderzeichen (#, %, &, ! ...)
- mind. 1 Großbuchstaben
- mind. 1 Kleinbuchstaben

| Ğ                                                                              |                     |
|--------------------------------------------------------------------------------|---------------------|
| Die Einstellung Ihrer Benutzergruppe<br>Ihnen jetzt ein neues Passwort zu setz | erfordert von<br>en |
| Neues Passwort                                                                 | 0                   |
| Passwort bestätigen                                                            | 0                   |
| Ihr Passwort erfüllt nicht die Sicherheitsri                                   | chtlinien           |
| Speichern und Lo                                                               | ogin                |
| Zurück zum Login                                                               |                     |

WebUntis Passwort ändern

II. Sobald der Schüler das neue Passwort festgelegt hat, wird dieser zum Startbildschirm von WebUntis weitergeleitet. Hier sollte man als erstes seine E-Mail-Adresse hinterlegen (zum Beispiel von Iserv mit vorname.nachname@sz-uetze.de oder eine private E-Mail-Adresse), damit, falls man sein Passwort vergisst, sich ein neues Passwort zuschicken lassen kann.

|          | WebUntis<br>Aurelia Wald Gesamtschule | Heute 08.02.2023                                                        |
|----------|---------------------------------------|-------------------------------------------------------------------------|
| 88       | Heute                                 | Letzte Anmeldung:<br>Sie haben keine E-Mail in ihrem Profil hinterlegt. |
| Ea       | Übersicht                             | Nachrichten 🔝                                                           |
|          | Mitteilungen                          | Keine Tagesnachrichten                                                  |
| Ω        | Messenger 1                           |                                                                         |
| ++<br>\$ | Mein Stundenplan                      |                                                                         |
| 묨        | Abwesenheiten                         |                                                                         |
|          | Hausaufgaben                          |                                                                         |
| Ð        | Klassenbucheinträge                   |                                                                         |
| C1       | Klassendienste                        |                                                                         |
|          | Prüfungen                             |                                                                         |
|          |                                       |                                                                         |
|          |                                       |                                                                         |
|          |                                       |                                                                         |
|          | =                                     |                                                                         |
| M        | Maxie.Mustermann<br>Schüler*in        |                                                                         |
| 03       | Abmelden                              |                                                                         |

|               | WebUntis<br>Aurelia Wald Gesamtschule<br>Uetze | Allgemein Freigaben                                           |                              |
|---------------|------------------------------------------------|---------------------------------------------------------------|------------------------------|
|               | Heute                                          | Schüler*innen<br>Mustermann                                   |                              |
|               | Übersicht                                      | E-Mail Adresse                                                | Sprache                      |
|               | Mitteilungen                                   | vorname.nachname@sz-uetze.de                                  | Deutsch 👻                    |
| $\mathcal{Q}$ | Messenger 1                                    | Benutzergruppe<br>Schüler*innen (Schüler)                     | Abteilung<br>Keine Abteilung |
|               | Mein Stundenplan                               | Offene Buchungen                                              | Max. offene Buchungen        |
| 묨             | Abwesenheiten                                  | 1                                                             | 0                            |
|               | Hausaufgaben                                   | Benachrichtigungen über neue Mitteilungen per E-Mail erhalten |                              |
|               | Klassenbucheinträge                            |                                                               |                              |
| °€1           | Klassendienste                                 |                                                               |                              |
|               | Prüfungen                                      |                                                               |                              |
|               |                                                |                                                               |                              |
| M             | Maxie.Mustermann<br>Schüler*in<br>Abmelden     | Speichern Passwort ändern                                     |                              |

# 3. Erstanmeldung bei WebUntis (für Eltern):

Im Unterschied zu den Schülern melden die Eltern sich <u>über die bei der Schule angegebene E-Mail-Adresse</u> an. Mithilfe dieser E-Mail-Adresse werden die Eltern ihren Kindern eindeutig zugeordnet (man sieht Einträge anderer Kinder **nicht!**).

Falls mehr als ein Erziehungsberechtigter seine E-Mail-Adresse angegeben hat, können sich beide bei WebUntis über die angegebenen E-Mail-Adressen registrieren.

Dazu gehen Sie bitte auf **"Noch keinen Zugang? – Registrieren"**. Dann geben Sie im nächsten Bildschirm ihre E-Mail-Adresse ein und drücken auf **"Senden"**.

| WebUntis Login                       |         | WebUntis I                                            |
|--------------------------------------|---------|-------------------------------------------------------|
| AN                                   | F       | Bitte geben Sie die E-Mi<br>Ihrem Kind hinterlegt wu  |
|                                      |         | E-Mail Adresse                                        |
| utzername                            |         | Se                                                    |
| ort                                  | $\odot$ | ,                                                     |
|                                      |         | Bitte geben Sie Ihren Be<br>bereits einen erhalten ha |
| Login                                |         | Bestätigungscode                                      |
| Passwort vergessen?                  |         | Se                                                    |
| Noch keinen Zugang? <u>Registrie</u> | iren    | Bereits reg                                           |

 Dann bekommen Sie an ihre E-Mail-Adresse eine Bestätigungsmail mit einem Link und einem Code zugeschickt. Entweder Sie klicken auf den Link oder geben den Code in das geöffnete WebUntis-Fenster ein und klicken auf "senden", um die Registrierung abzuschließen.

| Betreff: [WebUntis] Registrierung            | 08.02.2023 13:49                                                                                                    |
|----------------------------------------------|----------------------------------------------------------------------------------------------------|
| Klicken Sie auf folgenden Link, um die Regis | strierung abzuschließen oder geben Sie den Bestätigungscode in WebUntis ein:                                                                                          |
| https://kephiso.webuntis.com/WebUntis/?sch   | ool=AWG-Uetze#basic/userRegistration?token=02ef5ade5715e155bd7c669eba6df3                                                                                             |
| Ihr Bestätigungscode lautet:                 |                                                                                                    |
| 02ef5ade5715e155bd7c669eba6df3               |                                                                                                    |
| Dieses E-Mail wurde automatisch generiert. I | Bitte antworten Sie nicht darauf.                                                                                                    |
|                                              | Oder                                                                                                    |
|                                              | WebUntis Registrierung                                                                                                    |
|                                              | G                                                                                                    |
|                                              | WebUntis hat eine E-Mail an Ihre Adresse geschickt.<br>Bitte geben Sie den Bestätigungscode aus der E-Mail ein<br>oder klicken Sie direkt auf den Link in der E-Mail. |
|                                              | Beställgungscode<br>02ef5ade5715e155bd7c669eba6df3                                                                                                    |
|                                              | Senden                                                                                                    |
|                                              | Bereits registriert? Login                                                                                                    |

 II. Dann vergeben Sie ein sicheres Passwort (siehe Kriterien für Passwörter bei Schüleranmeldung) und speichern das neue Passwort ab. Von nun an können Sie sich mit ihrer E-Mail-Adresse als Benutzernamen und dem Passwort anmelden, um den Stundenplan, offene Abwesenheiten, Klassenbucheinträge, Hausaufgaben und anstehende Prüfungen ihres Kindes einsehen zu können.

|              | VebUntis Passwort än                                                                                                    | dern    |
|--------------|----------------------------------------------------------------------------------------------------|---------|
|              | Ğ                                                                                                    |         |
| Ein          | stellung Ihrer Benutzergruppe erford                                                                                                    | ert von |
| leue         | etzt ein neues Passwort zu setzen<br>s Passwort                                                                                                    | 0       |
| leue:<br>Ihr | etzt ein neues Passwort zu setzen<br>i Passwort<br>Passwort muss:                                                                                                    | 0       |
| Neue:<br>Ihr | etzt ein neues Passwort zu setzen<br>Passwort<br>Passwort muss:<br>mindestens 8 Zeichen enthalten                                                                                                    | 0       |
| Ihr          | etzt ein neues Passwort zu setzen<br>Passwort<br>Passwort muss:<br>mindestens 8 Zeichen enthalten<br>Groß- & Kleinbuchstaben enthalten                                                                        | 0       |
| Ihr<br>O     | Passwort zu setzen Passwort muss: mindestens 8 Zeichen enthalten Groß- & Kleinbuchstaben enthalten Ziffern enthalten                                                                                          | 0       |
| Ihr<br>O     | etzt ein neues Passwort zu setzen<br>Passwort<br>Passwort muss:<br>mindestens 8 Zeichen enthalten<br>Groß- & Kleinbuchstaben enthalten<br>Ziffern enthalten<br>Sonderzeichen enthalten                        | 0       |
| Ihr<br>O     | Passwort zu setzen Passwort zu setzen Passwort muss: mindestens 8 Zeichen enthalten Groß- & Kleinbuchstaben enthalten Ziffern enthalten Sonderzeichen enthalten sich markant vom Benutzernamen unterscheiden. | 0       |

#### 4. Smartphone-App:

Sie können sich für ihr Smartphone die App "Untis Mobile" installieren. Diese gibt es sowohl für IOS/Apple, als auch für Google/Android.

| `         |                      | Entwi               | ckelt                                               | für iP                   | ad. Nicht f    | ür macOS überprüft.                                                                                                    |  |
|-----------|----------------------|---------------------|-----------------------------------------------------|--------------------------|----------------|----------------------------------------------------------------------------------------------------|--|
|           |                      | Individue<br>Mit Un | <b>ller Stund</b> e<br>tis Mobile imm<br>up to date | enplan<br><sup>ner</sup> |                | Elternkommunikation<br>Einfacher und schneller<br>Informationsaustausch                                                                                                    |  |
| 241.00 30 | ener                 | -                   |                                                     | -                        |                | And Market                                                                                                    |  |
|           | 1                    | 2                   | 3                                                   | 2                        | 6              | Postalizang (invente)                                                                                                    |  |
|           | 15<br>15<br>15<br>15 | 10.0                |                                                     |                          | 14<br>07<br>28 | Exercised and appropriate constraints                                                                                                    |  |
|           | -                    | 1.12                | -                                                   |                          | 1000           | Service sector during the                                                                                                    |  |
| -00       |                      | 2                   | 10                                                  |                          | 10.            | Complete State     Associate State     Associate State     Associate State     Associate     Associat     Associate     Associate     Associat     Associate     Asso      |  |
|           |                      |                     |                                                     |                          |                | Mercensitie     Marcensitie     Marcensit     Marcensit     Marcensitie     Marcensitie     Marcensitie        |  |
| ÷         |                      | 112<br>84           | -                                                   |                          |                | Construction of the second second sec |  |
| -         |                      |                     | 1,0                                                 | - 255<br>- 044<br>- 137  |                | We are a for a set of the set of the set of  |  |
| - 11 - 2  |                      |                     |                                                     | 197                      |                |                                                                                                    |  |
| 1.9       |                      |                     |                                                     |                          |                |                                                                                                    |  |
| 11        |                      |                     |                                                     |                          |                |                                                                                                    |  |
|           |                      |                     |                                                     |                          |                |                                                                                                    |  |

I. Um sich in der App anzumelden, geht man zuerst in der Weboberfläche von WebUntis (also auf dem PC/Laptop) auf sein Profil links unten und dann auf den Reiter "Freigaben". Dort klickt man bei "Zugriff über Untis Mobile" auf "Anzeigen".

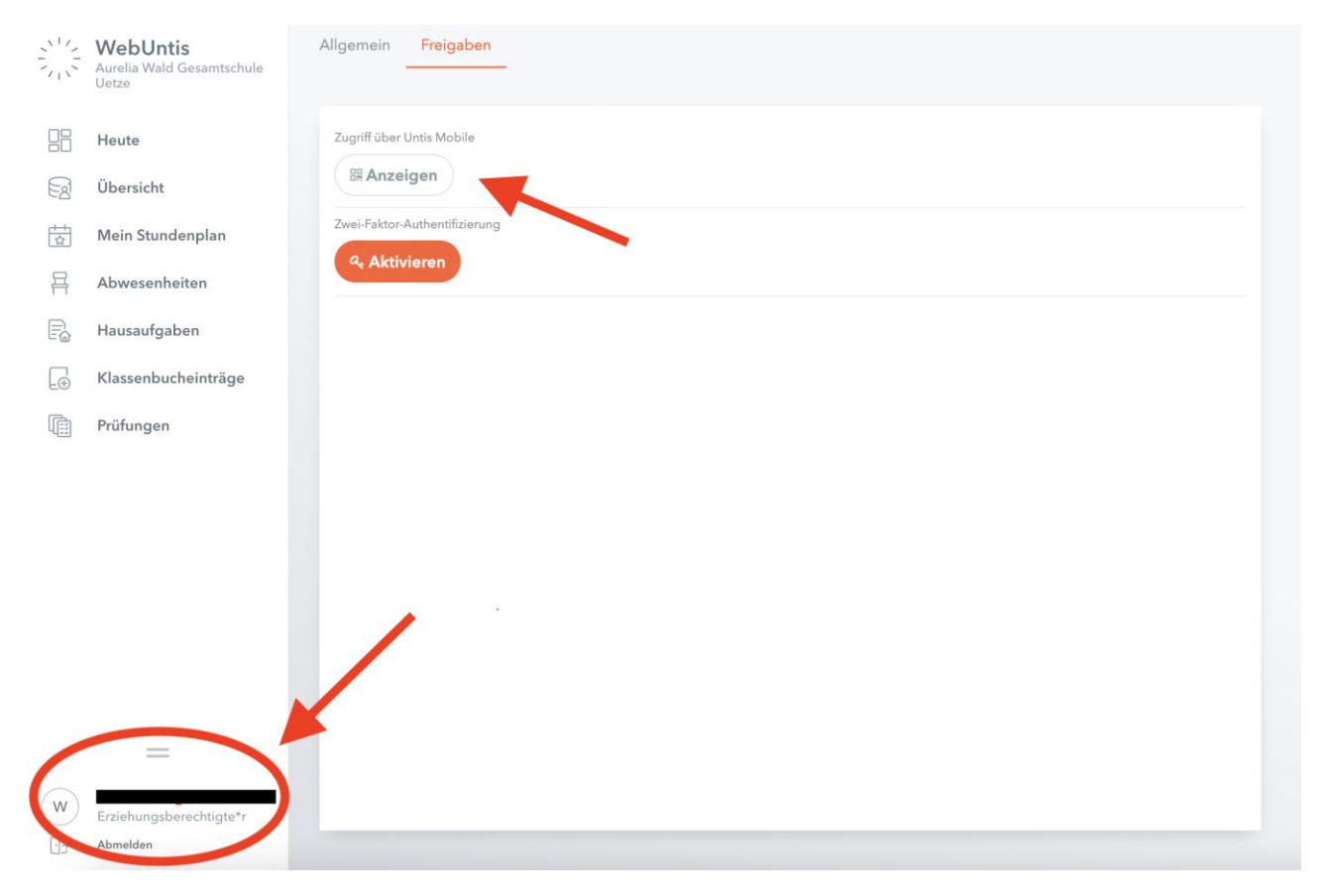

II. Es wird ein QR-Code angezeigt.

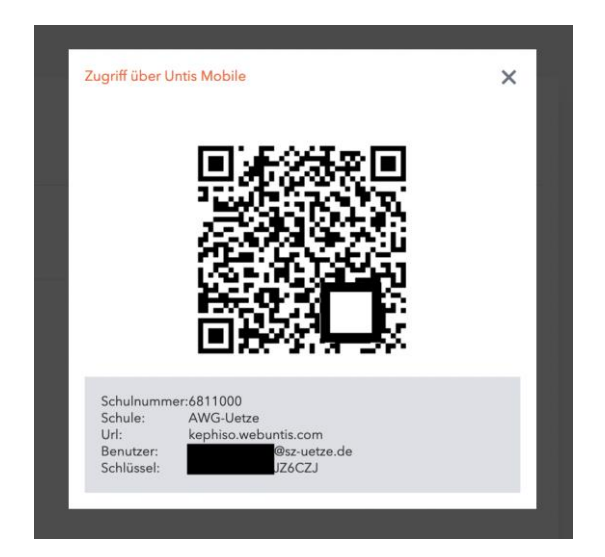

III. Beim Starten der Smartphone-App wird man aufgefordert genau diesen QR-Code einzuscannen. Hat man das getan, ist Untis Mobile auf dem Smartphone freigeschaltet und man kann Stundenpläne etc. mithilfe der App abrufen. Ein Login auf dem Smartphone ist aber auch einfach mit den Zugangsdaten möglich.

|                      | < Manuelle Anmeldung |
|----------------------|----------------------|
|                      | Server-URL           |
|                      | Schule               |
| Anmelden mit QR-Code | Benutzername         |
|                      | Schlüssel            |
| Manuelle Anmeldung   |                      |

IV. Es empfiehlt sich die **"Push-Nachrichten"** am Handy für die App **zu aktivieren**, um immer schnellstmöglich (wie z.B. bei Ausfällen etc.) informiert zu sein.

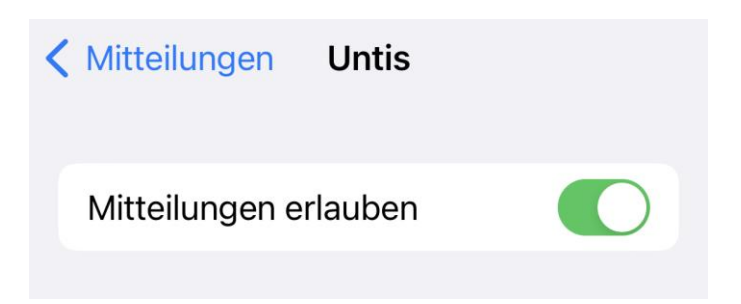

#### 5. Weboberfläche WebUntis (Eltern):

Links auf der Weboberfläche von WebUntis sieht man unter "Heute" sowohl das Datum der letzten Anmeldung, als auch aktuelle "Nachrichten", falls es welche gibt.

|    | WebUntis<br>Aurelia Wald Gesamtschule<br>Uetze | Heute 08.02.2023       |
|----|------------------------------------------------|------------------------|
| 88 | Heute                                          | Nachrichten 🔯          |
| Ea | Übersicht                                      | Keine Tagesnachrichten |
|    | Mein Stundenplan                               |                        |
| 昌  | Abwesenheiten                                  |                        |
| B  | Hausaufgaben                                   |                        |
| Ð  | Klassenbucheinträge                            |                        |
| Ŵ  | Prüfungen                                      |                        |
|    |                                                |                        |
|    |                                                |                        |
|    |                                                |                        |
|    |                                                |                        |
|    |                                                |                        |
|    |                                                |                        |
|    |                                                |                        |
| w  | Erziehungsberechtigte*r                        |                        |
| 63 | Abmelden                                       |                        |

Unter dem Reiter "Übersicht" können die Daten "offene Abwesenheiten", "Hausaufgaben", "Klassenbucheinträge" und "Prüfungen" auf einem Blick angesehen werden. **Nur ein Blick** auf diese Übersicht **garantiert**, dass <u>der Schüler und die Erziehungsberechtigten</u> immer den Überblick über zu erledigende A&Ü-Aufgaben, Klassenbucheinträge (positiv wie negativ), anstehende Prüfungen und noch zu entschuldigende Fehlzeiten behalten.

|          | WebUntis<br>Aurelia Wald Gesamtschule<br>Uetze | Meine Daten                         |                                            |
|----------|------------------------------------------------|-------------------------------------|--------------------------------------------|
|          | Heute                                          | Cffene Abwesenheiten Schuljehr      | A Hausaufgaben Eine Woche in die Zukunft 🔶 |
| Ea       | Übersicht                                      |                                     |                                            |
| ÷+<br>\$ | Mein Stundenplan                               | Wird geladen                        | Keine Hausaufgaben                         |
| 再        | Abwesenheiten                                  | Klassenbucheinträge Aktueller Monat | 🖻 Prüfungen Eine Woche in die Zukunft      |
| R        | Hausaufgaben                                   | M                                   |                                            |
|          | Klassenbucheinträge                            |                                     |                                            |
|          | Prüfungen                                      | Keine Klassenbucheinträge           | Keine Püfungen                             |

Zudem können auf den einzelnen Reitern unter Übersicht die einzelnen Daten noch einmal gesondert aufgerufen werden. Der Stundenplan ist hier ebenso einsehbar. Im Stundenplan kann man oben über die Pfeile die verschiedenen Wochen ansehen.

| 5.1   | <u>51</u> ← 20022023 → ← → → → → → → → → → → → → → → → → → |                 |                    |             |                |                |                   |            |                                        |                                        |
|-------|------------------------------------------------------------|-----------------|--------------------|-------------|----------------|----------------|-------------------|------------|----------------------------------------|----------------------------------------|
|       | Mo. 20.02.                                                 |                 | <b>Di</b> , 21.02. |             | Mi.            | 22.02.         | Do. 23.02.        |            | Fr. 24.02.                             |                                        |
| 07:55 | 5.1                                                        | TH AH           | 5.1                | NaWi092     | 5.1 223        | 5.1 223        | 5.1               | 223        | 5.1                                    | KuR018                                 |
| 08:35 | Se                                                         | Cal             | NW                 | Rai         | Bit Bit        | InF6De GTS 2   | GL                | Koi        | Ku                                     | Dob                                    |
| 09:35 | 5.1                                                        | MuR270          | 5.1 223            | 5.1 223     | 5.1 223 5.1    | 223 5.1 223    | 5.1 Tex022        | 5.1 WK021  | 5.1 223                                | 5.1 223                                |
| 10:15 | Mu                                                         | Dön             | En Sbz             | InFoEn GTS4 | PUSI GTS4 PUSI | GTS6 PU 5. Rai | AWTTG Kul         | AWTWe Byt  | En Sbz                                 | InfoEn GrB                             |
| 11:10 | 5.1 226 5.1 223                                            | 5.1 224 5.1 228 | 5.1 223            | 5.1 223     | 5.1 NaWi092    | 5.1 NaWi092    | 5.1 223           | 5.1 223    | 5.1 223                                | 5.1 223                                |
| 11:50 | Relika Fis Relika Lov                                      | WN Sbz WN Sem   | InFöMa Sem         | Ma Rai      | InFo GT5 2     | NW Rai         | InFoMa Sem        | Ma Rai     | Bit                                    | InF6De Gr8                             |
| 12:35 | 5.1 223                                                    | 5.1 223         | 5.1                | 223         | 5.1 223        | 5.1 223        | S.1               | 223        | 5.1                                    | 223                                    |
|       | A&U 1 Fiù                                                  | InFoAU GTS 2    | A&0.3              | Bit         | InFôAÚ         | ARO 4 Rai      | MICI              | Flü        | A80.2                                  | Flü                                    |
| 13:40 |                                                            |                 | 5.1                | 223         |                |                | 5.1<br>Vig Jg. 5  | 223<br>Rai | 5.1, 5.2, 5.3 NaWi094<br>AG Garten Rai | 5.1, 5.2, 5.3 NaW/094<br>AG Garten Sal |
| 14:20 |                                                            |                 | GL                 | Koi         |                |                | 5.1<br>TZ Jg: 5-8 | 223<br>Rai |                                        |                                        |

## 5.1 Ich habe mehrere Kinder an der Schule

Wenn Sie mehrere Kinder an der Schule haben, so werden Sie mit allen Kindern unter Ihrer angegebenen Email-Adresse verknüpft und können sowohl auf der Weboberfläche als auch in der App zwischen den Schülern hin und her wechseln:

#### Weboberfläche:

|     | WebUntis<br>Aurelia Wald Gesamtschule<br>Uetze | Meine Daten                                   |   |                                             |   |
|-----|------------------------------------------------|-----------------------------------------------|---|---------------------------------------------|---|
| 193 | Alle Schüler*innen                             | Ciffene Abwesenheiten Schuljahr               | ÷ | A Hausaufgaben Eine Woche in die Zukunft    | + |
| MM  | Maxie Mustermann                               | <u> •                                    </u> |   |                                             |   |
| MM  | Maurizio Mustermann                            | Keine offenen Abwesenheiten                   |   | Bitte wählen Sie einen/eine Schüler*in aus. |   |
| 88  | Heute                                          | Klassenbucheinträge Aktueller Monat           | ÷ | Prüfungen Eine Woche in die Zukunft         | + |
| E   | Übersicht                                      | m                                             |   |                                             |   |
|     | Mein Stundenplan                               | Keine Klassenbucheinträge                     |   | Keine Prüfungen                             |   |
| 昌   | Abwesenheiten                                  |                                               |   |                                             |   |
|     | Hausaufgaben                                   |                                               |   |                                             |   |
| Ð   | Klassenbucheinträge                            |                                               |   |                                             |   |
|     | Prüfungen                                      |                                               |   |                                             |   |
|     |                                                |                                               |   |                                             |   |

1

#### **Untis Mobile:**

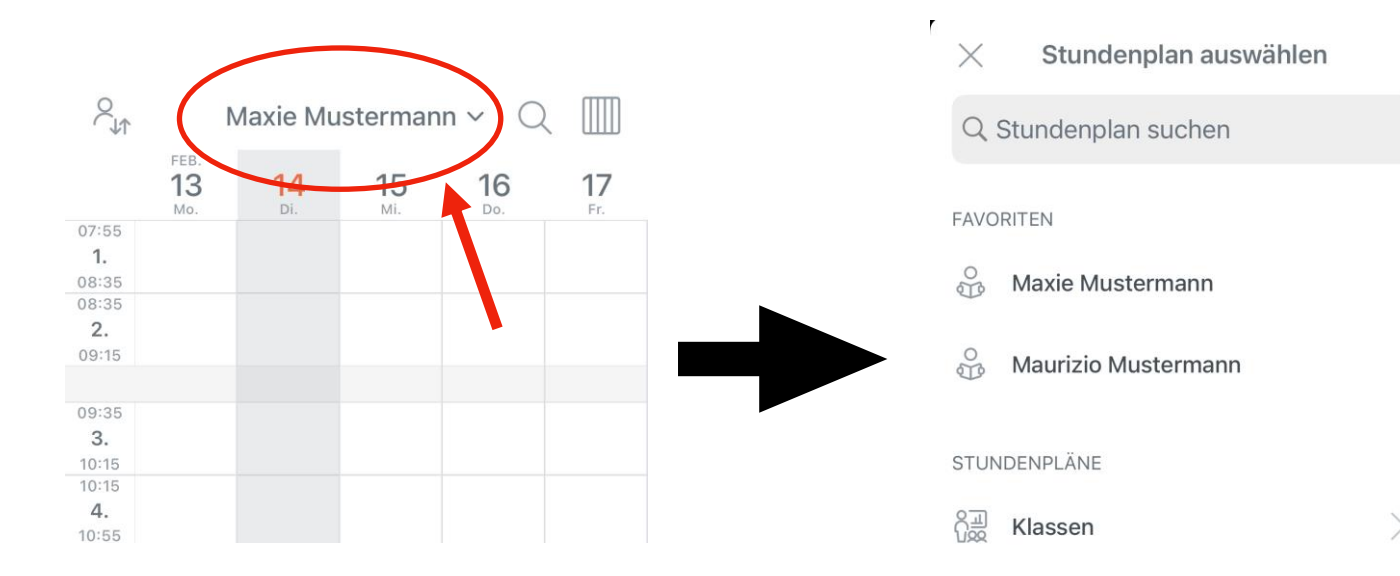

# 6. Weboberfläche WebUntis (Schüler):

Die Weboberfläche zu den Erziehungsberechtigten unterscheidet sich lediglich durch drei weitere Reiter: "Mitteilungen", "Messenger" und "Klassendienste". In Mitteilungen und im Messenger können sowohl an Mitschüler als auch Lehrkräfte Nachrichten geschickt und empfangen werden. In den Klassendiensten wird festgehalten, wer in welcher Woche verschiedene Dienste übernimmt.

| <u> </u>  | WebUntis<br>Aurelia Wald Gesamtschule<br>Uetze | Meine Daten                         |   |                                          |   |
|-----------|------------------------------------------------|-------------------------------------|---|------------------------------------------|---|
| 88        | Heute                                          | Offene Abwesenheiten Schuljahr.     | * | A Hausaufgaben Eine Woche in die Zukunft | + |
| E         | Übersicht                                      |                                     |   |                                          |   |
| $\square$ | Mitteilungen                                   | Keine offenen Abwesenheiten         |   | Keine Hausaufgaben                       |   |
| D         | Messenger                                      | Klassenbucheinträge Aktueller Monat | ÷ | Prüfungen Eine Woche in die Zukunft      | + |
| \$        | Mein Stundenplan                               | $\square$                           |   |                                          |   |
| 묙         | Abwesenheiten                                  |                                     |   |                                          |   |
| R         | Hausaufgaben                                   | Keine Klassenbucheinträge           |   | Keine Prüfungen                          |   |
| Ð         | Klassenbucheinträge                            | Klassendienste Aktuelle Woche       | + |                                          |   |
| N.        | Klassendienste                                 | -                                   |   |                                          |   |
|           | Prüfungen                                      | Keine Klassendienste                |   |                                          |   |
|           |                                                |                                     |   |                                          |   |
|           |                                                |                                     |   |                                          |   |
|           |                                                |                                     |   |                                          |   |
|           | =                                              |                                     |   |                                          |   |
| M         | Maxie.Mustermann<br>Schüler*in                 |                                     |   |                                          |   |
| 03        | Abmelden                                       |                                     |   |                                          |   |

# 7. Abmelden (Schüler & Eltern)

Zum Schluss sollte man sich aus WebUntis <u>immer</u> wieder ordnungsgemäß abmelden, damit kein Unbefugter Zugriff auf die Daten des Schülers erhält. Durch ein Klicken auf den Button "**Abmelden**" links unten am Bildschirmrand wird dies sichergestellt!

|       | WebUntis<br>Aurelia Wald Gesamtschule<br>Uetze | Meine Daten                                                                                                    |   |                                        |   |
|-------|------------------------------------------------|----------------------------------------------------------------------------------------------------|---|----------------------------------------|---|
| 88    | Heute                                          | Gffene Abwesenheiten Schuljahr                                                                                  | + | Hausaufgaben Eine Woche in die Zukunft | * |
| Eg    | Übersicht                                      | ( <b>•m</b> )                                                                                                   |   |                                        |   |
|       | Mitteilungen                                   | Keine offenen Abwesenheiten                                                                                     |   | Keine Hausaufgaben                     |   |
| D     | Messenger                                      | Klassenbucheinträge Aktueller Monat                                                                             | + | Prüfungen Eine Woche in die Zukunit    | + |
| ÷     | Mein Stundenplan                               | m                                                                                                    |   |                                        |   |
| 昌     | Abwesenheiten                                  |                                                                                                    |   |                                        |   |
| Ē     | Hausaufgaben                                   | Keine Klassenbucheinträge                                                                                       |   | Keine Prüfungen                        |   |
| Ð     | Klassenbucheinträge                            | V Klassendienste Aktuelle Woche                                                                                 | + |                                        |   |
| e e   | Klassendienste                                 | The second second second second second second second second second second second second second second second se |   |                                        |   |
|       | Prüfungen                                      | Keine Klassendienste                                                                                            |   |                                        |   |
|       |                                                |                                                                                                    |   |                                        |   |
|       |                                                |                                                                                                    |   |                                        |   |
|       | _ /                                            |                                                                                                    |   |                                        |   |
| 0     | Maxie.Musterin                                 |                                                                                                    |   |                                        |   |
| M CIP | Abmelden                                       |                                                                                                    |   |                                        |   |
|       |                                                |                                                                                                    |   |                                        |   |

Noch Fragen? Mail an die IT-Beauftragten der AWG Uetze: awg-it@sz-uetze.de